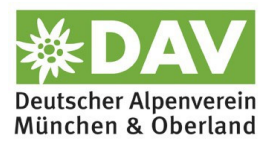

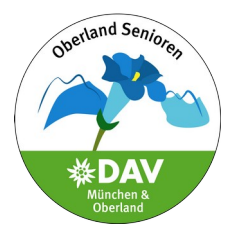

## So kannst du dich von einer Tour oder Veranstaltung abmelden:

Es gibt zwei Wege, dich von einer Tour oder Veranstaltung abzumelden; einen zeigen wir dir hier:

Deine Bestätigungs-E-Mail enthält einen Link

| du<br>Grı        | hast dich erfolgreich für die Veranstaltung Mitgliedertreffen, bitte um Anmeldung, Di., xx.10.2024 der<br>1ppe Seniorenkreis angemeldet.        |
|------------------|----------------------------------------------------------------------------------------------------|
| Bei              | Rückfragen zur Veranstaltung setze dich bitte direkt mit der/dem Gruppenbetreuer*in in Verbindung.                                              |
| Ma               | <u>il an Gruppenbereuer*in</u>                                                                                                    |
| Un<br><u>dic</u> | ter dem folgenden Link kannst du jederzeit die Liste der Teilnehmenden im Gruppenintranet einsehen oder<br>h gaf. von der Tour wieder abmelden: |
| htt              | ps://www.alpenverein-muenchen-oberland.de/?op=giShowOverview&groupId=OL-GM-SK                                                                   |
| Die<br>nic       | ese E-Mail wurde automatisch aus dem Gruppenintranet der Sektionen München & Oberland versandt, bitte<br>ht antworten!                          |
|                  |                                                                                                    |

Über den Link kannst du dich von der Tour abmelden. Dafür musst du mit deinem Anmeldenamen/Mitgliedsnummer und deinem Passwort **eingeloggt** sein.

Wenn du den Link anklickst erscheint folgendes Bild:

Meine Mitgliedschaft •Meine Buchungen Mein Schwarzes Brett Gruppen-Intranet •Abmelden Hier bitte auf Gruppen-Intranet klicken.

## Als nächstes geht folgende Seite auf:

| Meine Veranstaltungen                                                                                                 | Gruppe Intern  | Gruppenfunktionen                                    | Gruppenauswahl                     |
|----------------------------------------------------------------------------------------------------|----------------|------------------------------------------------------|------------------------------------|
| Veranstaltungen an denen ich teilnehme:                                                                               |                |                                                      |                                    |
| abmelden Warteliste Liste der Teilnehmenden                                                                           |                | An weite                                             | erer Veranstaltung teilnehmen      |
| <b>Mitgliedertreffen, bitte um Anmeldung</b><br>Gasthaus "Alter Wirt" Moosach, Dachauer Str. 274<br>Ecke Pelkovenstr. | Gruppentreffen | Di., 15.10.2024,<br>18:00 Uhr<br>Ramauder, Anneliese | <b>→</b> <sup>⊘</sup> <sup>∧</sup> |
|                                                                                                    |                |                                                      |                                    |

Zum abmelden auf den roten Kreis klicken.